### Reach RS / RS+

# (Reach – NTRIP Setup – German) **Reach – NTRIP Einstellung – Rover Einzellbetrieb**

#### Diese Anleitung ist kein Offizielles Emlid Document – Daher Benutzung auf eigene Gefahr

(Aktuell Dezember 2020)

Voraussetzung: Grundeinstellung abgeschlossen Internet Verbindung zugänglich Anschluß Daten vom NTRIP Dienst Anbieter

- 1. Internet Verbindung herstellen
- 2. Im Reach Menu RTK Einstellungen anwählen.
- 3. Die unten zu sehenden Werte einstellen und dann NTRIP Feld anwählen:

| 1. Schritt:<br>Internet<br>Verbindung | REACH RS2               | ≣                | No SIM | v2.20.7 |
|---------------------------------------|-------------------------|------------------|--------|---------|
|                                       | reach 🖓 💮               | RTK settings     |        |         |
| herstellen                            | -/ <sub>Vr</sub> Status | RTK              |        |         |
|                                       | Survey                  | Positioning mode |        |         |
| 2. Schritt:>                          | រុំរុំ RTK settings     | Kinematic        |        | ×       |
| 3. Schritt:>                          | → Correction input      | 0° 15'           |        | 30*     |
|                                       | ← Position output       | •                |        |         |
|                                       | ((e)) Base mode         | SNR mask         | 35     | 40      |
|                                       | C Logging               |                  | - ·    |         |
|                                       | II Mobile data          | GNSS select      |        |         |
|                                       | र्न्न Wi-Fi             | GPS GPS          |        |         |
|                                       | ≵ Bluetooth             | GLONASS          |        |         |
|                                       |                         | GALILEO          |        |         |
|                                       |                         | QZSS             |        |         |
|                                       |                         | BEIDOU           |        |         |
|                                       |                         | Update rate      |        |         |
|                                       |                         | 5Hz              |        | ~       |

4. Im NTRIP Feld die Anschluss Daten vom NTRIP Bereiter eingeben.

| Serial          | NTRIP                 | TCP                       | LoRa       | ВТ           |
|-----------------|-----------------------|---------------------------|------------|--------------|
| Address         |                       |                           |            |              |
| Address         |                       |                           |            |              |
| Port            |                       |                           |            |              |
| Port            |                       |                           |            |              |
| Username        |                       |                           |            |              |
| Username        |                       |                           |            |              |
| Password        |                       |                           |            |              |
| Password        |                       |                           |            | ٩            |
| Mount point     |                       |                           |            |              |
| Mount point     |                       |                           |            |              |
| Format          |                       |                           |            |              |
| RTCM3           |                       |                           |            | ~            |
| Send NMEA GGA n | nessages to the corre | ctions provider (required | I for VRS) |              |
| Stream is off   |                       |                           |            |              |
|                 |                       |                           |            | Cancel Apply |
|                 |                       |                           |            |              |
|                 |                       |                           |            | /            |

## Speichern

### 5.) Speichern

Jetzt sollte Reach für NTRIP Betriebsbereit sein.